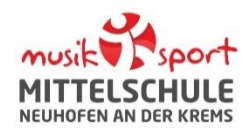

### A: WOZU KÖNNEN SIE WEBUNTIS BENUTZEN?

Sie können:

- Ihr Kind krankmelden
- Lehrpersonen Mitteilungen senden

# **B:** WIE KÖNNEN SIE SICH BEI WEBUNTIS REGISTRIEREN?

Damit Sie WebUntis benützen können, benötigen Sie einen Zugang:

- 1. Rufen Sie folgende Website im Browser mit einem **PC oder Tablet** auf: <u>www.webuntis.com</u>
- 2. Geben Sie den Schulnamen ein: MS Neuhofen
- 3. Klicken Sie auf: Registrieren
- Geben Sie nun die E-Mail-Adresse ein, welche Sie bei der Anmeldung Ihres Kindes an der MS Neuhofen angegeben haben. Bei Übereinstimmung wird Ihnen eine Bestätigungsmail zugesandt.
- 5. Die Registrierung kann nun entweder durch Klick auf den Registrierungslink der E-Mail oder durch Eingabe des Bestätigungscodes in WebUntis abgeschlossen werden.
- Abschließend wählen Sie noch ein persönliches
   Passwort aus und schließen die Registrierung somit ab.

Anmerkung: Pro Kind können zwei Erziehungsberechtigte angegeben werden. Die E-Mailadresse darf aber nicht gleich sein.

### C: IHRE E-MAIL-ADRESSE IST NICHT MEHR KORREKT? SIE HABEN KEINE ADRESSE ANGEGEBEN?

Bitte schreiben Sie an <u>webuntis@nms-neuhofen.at</u> mit folgenden Informationen:

Nachname Vorname Kind | Klasse Kind | Nachname Vorname Erziehungsberechtigte/r | E-Mailadresse Erziehungsberechtigte/r

Heute 10.04.2024

## **D:** SIE HABEN BEREITS EINEN ZUGANG?

Alles klar. Loggen Sie sich mit Ihren Zugangsdaten (Benutzername = E-Mailadresse) ein.

### E: SIE HABEN IHR PASSWORT VERGESSEN?

Klicken Sie im Anmeldefenster auf: Passwort vergessen?

### F: SIE BENÖTIGEN HILFE?

Die ausführliche Hilfe von WebUntis

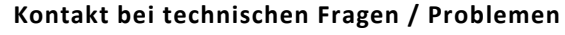

webuntis@nms-neuhofen.at

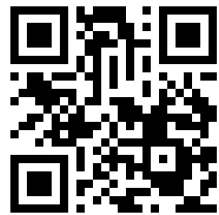

| MS Neuhofen<br>Schule wechseln | MUSIC Sport<br>MITTELSCHULE<br>NEUHOFEN AN DER KREHS             |
|--------------------------------|------------------------------------------------------------------|
|                                | Office 365 Anmeldung                                             |
|                                | oder                                                             |
|                                | Benutzername D: E-Mailadresse                                    |
|                                | Passwort                                                         |
|                                | E: Passwort ändern                                               |
|                                | Login                                                            |
| B: Re                          | Strieren Passwort vergessen?<br>Noch keinen Zugang? Registrieren |

den Stundenplan Ihres Kindes sehen

sich zum Elternsprechtag anmelden

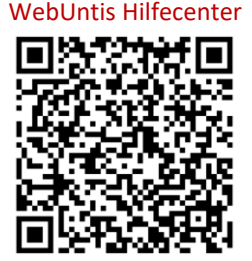